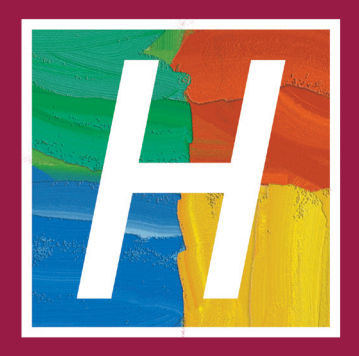

# HYPERPLANNING 2017

L'essenziale a portata di mano

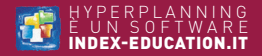

## **T→** Spostare una lezione...

#### LA MODALITÀ DIAGNOSTICA PER SPOSTARE UNA LEZIONE

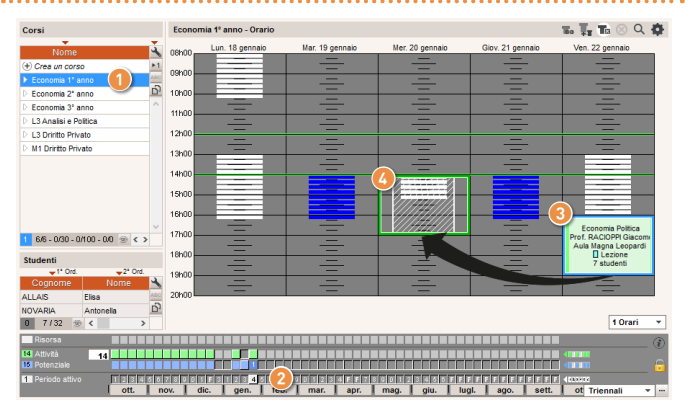

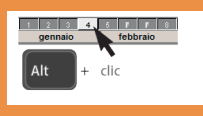

ll comando rapido per selezionare una sola settimana. Selezionate il corso o il gruppo interessato.

Sulla barra bianca selezionate la settimana della lezione: *[Alt + clic]*.

Opppio clic sulla lezione per passare in modalità diagnostica. HP mostra le fasce orarie sulle quali la lezione può cominciare: in bianco se interamente disponibile, in blu se esiste un vincolo didattico.

Cliccate e trascinate il riquadro verde sulla fascia desiderata e fate doppio clic per confermare lo spostamento.

nov. dic. gen

2

Le settimane che presentano problemi sono segnalate con un riquadro rosso sulla barra delle **Attività**. Spostate il cursore su una settimana per visualizzare il dettaglio del problema.

### ... o modificarla

#### SULLA SCHEDA ATTIVITÀ

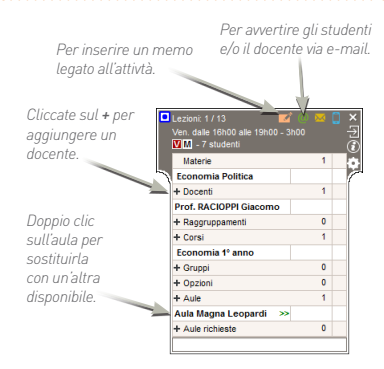

#### SULLA GRIGLIA

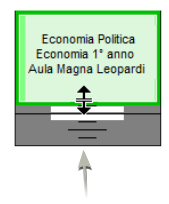

Tirate il riquadro verde per accorciare o allungare la lezione (in questo caso, la fascia oraria successiva deve essere disponibile - segnalata dalle linee bianche sulla fascia oraria).

#### COMANDI A PORTATA DI CLIC

Con un clic destro sulla lezione, potete:

- definire il programma della lezione;
- stampare il foglio d'appello;
- annullare la lezione e avvertire tutti i partecipanti.

#### SPOSTARE UN'ATTIVITÀ SU UN'ALTRA SETTIMANA DAL PLANNING

Cliccate sull'attività, trascinate il riquadro verde sulla posizione desiderata e fate doppio clic per confermare.

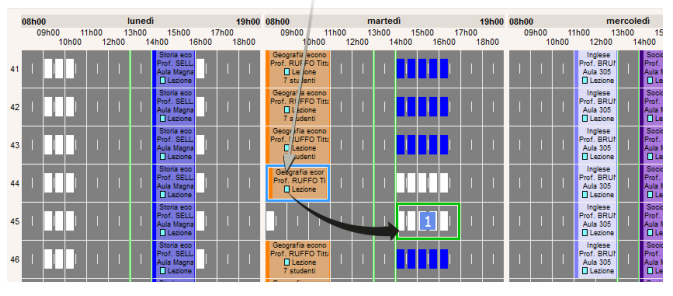

## 💇 🖍 Assenze degli studenti

#### ASSENZE DURANTE L'APPELLO

Ambiente Frequenza > Inserimento > ≣
 <sup>\*</sup>
 <sup>\*</sup>
 <sup>\*</sup>

| Corsi - « 09/11/2016 🗇 🕅        | Econo | mia 1º anno - Foglio d'appel    | lo del mercoledi 09 novembre 2016    | Te.                          | , T. 🗟 🖽 🏟              |
|---------------------------------|-------|---------------------------------|--------------------------------------|------------------------------|-------------------------|
| Codice Nome                     | 08600 |                                 |                                      | Assenze Ritardi              | Esoneri 🗗               |
| Economia 1º anno                | 1     | 1                               | ALLAIS Elisa                         |                              | ^                       |
| Economia 2' anno                |       |                                 | NOVARIA Antonella                    |                              |                         |
| Economia 3º anno                | 1     | Inglese<br>Prof. BRUNO Giordano | ROSSI Alessia                        | V 🔽                          |                         |
| D 13 Analisi e Política         | 09h00 | Aula 305                        | SABATO Sofia                         | Motivo dell'asser            | nza · Ragioni familiari |
| L3 Driritto Privato             |       | 7 studenti                      | TAROZZO Chiara                       |                              | Lo Trogioni Tomino      |
| M1 Driritto Privato             |       | 2)                              | VOLPATTI Lucia                       |                              |                         |
| M2 Dririto Privato              | 10500 |                                 | VOLPE Luca                           |                              |                         |
|                                 | 10100 |                                 |                                      |                              | ~                       |
| v                               | 11100 |                                 |                                      |                              | >                       |
| 0 7/7 - 0/17 - 0/88 - 0/2 🐲 < > |       |                                 | 🖅 🗹 Appello terminato 🛛 🗸 1 studente | assente (nessuno ingiustific | ato)                    |

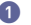

Selezionate il corso.

Selezionate l'attività.

3 Mettete una spunta sugli studenti assenti e cliccate sul piccolo riquadro colorato per scegliere un motivo.

Spuntate Appello terminato.

#### ASSENZE PREVISTE ANTICIPATAMENTE

#### Ambiente Frequenza > Inserimento > 2

| Studenti          |                    | ADRAGNA      | Carlotta - Inserimen     | to delle assenze                                                                                                | per mese     |                 |               |        |      |                     |                   |                   |                      |       |
|-------------------|--------------------|--------------|--------------------------|----------------------------------------------------------------------------------------------------|--------------|-----------------|---------------|--------|------|---------------------|-------------------|-------------------|----------------------|-------|
| Corsi *           | Tutti gli studenti | sett. o      | att. nov. dic.           | gen. feb.                                                                                                    | mar. apr.    | mag. giu.       | lugi.         | ago.   | set. |                     |                   |                   |                      |       |
| -11 Ord.          | <b>₩2° 0id</b> .   | Tpp di ins   | erimento                 |                                                                                                    |              |                 |               |        |      |                     |                   |                   |                      |       |
| Cognome           | Nome 📥             | (i) Anno     | Ta Ditarda               | III Malattia con                                                                                                | 11/14        | <b>A x</b>      |               |        |      |                     |                   |                   |                      |       |
| Crea uno studente | 2 880              |              | C Maros                  | and other sector                                                                                                | (2)          |                 | in the second |        |      |                     |                   |                   |                      |       |
| ABBATE            | Giulo              | 08           | 00460 00460              | 10000                                                                                                    | 11500        | 12560           |               | 13h00  | 1    | 14500 1             | 5100 1            | 6800 1            | 7h00 5               | 82100 |
| ACCOSSATO         | Stefano 🔨 ^        | 1.00.4       |                          | Progr                                                                                                    | ASP          |                 |               |        |      | Info                | matica            | Competence tras-  | Progr. ASP           | ^     |
| ADRAGNA           | Carlotta(1)        | Cull. 1      |                          | Ressini C                                                                                                    | Sioachino    |                 |               |        |      | Beccar              | a Cesare          | Beccaria Cesare   | Ressini Gioachino    |       |
| ALASIO            | Aurelo             |              |                          | Progr                                                                                                    | 12 0         |                 |               |        |      | Informa             | tes ECDL          | Concett or        | orammazione          |       |
| ALLAIS            | Elisa              | Mar. 2       |                          | Rossini C                                                                                                    | - ( <b>)</b> |                 |               |        |      | lbser               | Henrik            | Alghie            | ri Dante             |       |
| BALAN             | Fabio              |              |                          |                                                                                                    | 9            |                 |               |        |      | A                   | Sisteri Orașelui  | Rati laformatiche | Incluse Incolory inf |       |
| BALAN             | Vittoria           | Mer. 3       |                          |                                                                                                    | Dante        |                 |               |        |      |                     | Rossini Gloaching | Rossini Gioachino | Meucoi Antonio       |       |
| BARBERO           | Gami               |              |                          |                                                                                                    |              |                 |               |        |      |                     |                   |                   |                      |       |
| BIANCHI           | Carla              | Giov. 4      |                          | Alghier                                                                                                    | i Dante      |                 |               |        |      |                     | Rossini           | Gioschino         |                      |       |
| BODRATO           | Augusto            |              |                          |                                                                                                    |              |                 |               | -      |      |                     |                   |                   |                      |       |
| CABON             | Alessandro         | Ven. 5       |                          | Algher                                                                                                    | i Dante      |                 |               |        |      | Informa             | Hereik            |                   |                      |       |
| CABONI            | Carlo              |              |                          | -                                                                                                    |              |                 |               | -      |      |                     |                   |                   |                      |       |
| CANU              | Anna               | Sab. 6       |                          |                                                                                                    |              |                 |               |        |      |                     |                   |                   |                      |       |
| CONSANO           | Letzia             |              |                          |                                                                                                    |              |                 |               | -      |      |                     |                   |                   |                      |       |
| CUCCAROLO         | Cristian           | Lun. 8       |                          | Progr                                                                                                    | ASP          |                 |               |        |      | Info                | matica            | Competence trass  | Progr. ASP           |       |
| DELPRETE          | Francesca          |              |                          | The second second second second second second second second second second second second second second second se |              |                 |               |        |      | 0000                |                   | CHOCKING CHINNE   | 100000000            |       |
| FACCIO            | Melssa             | Mar 9        |                          | Progr                                                                                                    | ASP          |                 |               |        |      | Informa             | ica ECOL          | Concetti pro      | grammazione          |       |
| GAMBNO            | Valeria            |              |                          | Hossini C                                                                                                    | xioachino    |                 |               |        |      | losed               | Herrik            | Algoe             | n Lane               |       |
| GIARDINO          | Amelia             | Nec 10       |                          | Visual                                                                                                    | Basio        |                 |               |        |      | Organizzaz, az leis | Sistemi Operativi | Ret Informatione  | Inglese teorico inf  |       |
| GIGLIO            | Giampaolo          |              |                          | Algher                                                                                                    | 1 Dante      |                 |               |        |      | Galifei Galifeo     | Mossini Gloaching | Mossini Gioachino | Meucol Antonio       | ×     |
| GIORDANETTO       | Vittorie           |              |                          |                                                                                                    |              |                 |               |        |      |                     |                   |                   |                      |       |
| LANZA             | Alberto            |              |                          |                                                                                                    |              |                 |               |        |      |                     |                   |                   |                      |       |
| LEONARDI          | Riccardo           |              |                          |                                                                                                    |              |                 |               |        | _    |                     |                   |                   |                      |       |
| LUPI              | Laura              |              | Data é ora               | H. Perse                                                                                                    | A P.         | NONO            | A             | negati |      | Léttera da          | inviare.          |                   | SWS da in            |       |
| MAZZEI            | Federica           | Dai 02/12 al | le 8400 al 03/02 alle 15 | 800 15560                                                                                                    | P            | Valatta senza i |               |        | Nier | ibe -               |                   | Ness              | un destinatario SI   | - 2   |
| NOLLO             | Stefania           |              |                          |                                                                                                    |              |                 |               |        |      |                     |                   |                   |                      | 02    |
| 1 35/35 % <       | Antonella V        | <            |                          |                                                                                                    |              |                 |               |        |      |                     |                   |                   | 3                    | >     |

Selezionate lo studente.

Selezionate il motivo dell'assenza.

3 Cliccate e trascinate sul periodo dell'assenza.

## Risultati degli studenti

#### VALUTARE GLI STUDENTI

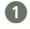

 Assegnate un periodo di valutazione ad ogni corso da Valutazione > Servizi di valutazione > =

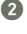

Create i servizi di valutazione in Valutazione > Servizi di valutazione > 🕱

Oani servizio può essere parametrato individualmente e riorganizzato in sotto-servizi.

Inserite i voti in Valutazione > Inserimento dei voti > Imagenti > Imagent

|                       | Diritto Civile / Econom | nia 1º anno / | Prof. KAN | T Imman | uel - Voti | Semest | tre 1 | _  |
|-----------------------|-------------------------|---------------|-----------|---------|------------|--------|-------|----|
|                       | Crea valutazione        |               | 02/01     | 18/01   | 15/02      | 20/04  | 17/06 | Ó  |
|                       | 8 studenti              | Media         |           |         |            |        |       | ^  |
|                       | ALLAIS Elisa            | 21/2/         | 18,00     | 25,00   | 18,00      | 22,00  | 30,00 |    |
| colonna               | LANZA Alberto           | 23,58         | 20,00     | 18,00   | 18,00      | 22,00  | 30,00 |    |
| resenta una           | LEONARDI Riccar         | 22,57         | 22,00     | 20,00   | 18,00      | 23,00  | 25,00 |    |
| tazione recante       | LUPI Laura              | 26,89         | 25,00     | 28,00   | 25,00      | 30,00  | 26,00 |    |
| azione recante        | MAZEl Federica          | 27,13         | 26,00     | 28,00   | 28,00      | 25,00  | 28,00 |    |
| icazione della data 🥒 | MOLLO Stefania          | 23,47         | 28,00     | 18,00   | 28,00      | 26,00  | 22,00 |    |
| l coefficiente di     | NOVARIA Antonella       | 22,26         | 30,00     | 18,00   | 28,00      | 18,00  | 22,00 |    |
| tazione               | POETA Lisa              | 23,49         | 30,00     | 26,00   | 25,00      | 18,00  | 22,00 | 1. |
| 1021011C.             | Media del corso:        | 24,25         | 24,88     | 22,63   | 23,50      | 23,00  | 25,63 |    |
|                       |                         |               | 8/8       | 8/8     | 8/8        | 8/8    | 8/8   |    |

#### LIBRETTO DEI VOTI, PAGELLA E RIEPILOGO

Il contenuto di questi documenti dipende dalle opzioni scelte nei rispettivi modelli. Possono essere pubblicati nelle Aree, stampati o inviati via e-mail.

| Materie                                  | CFU | Valutazioni         |                     |                     |                     |  |  |  |  |  |  |  |  |  |  |
|------------------------------------------|-----|---------------------|---------------------|---------------------|---------------------|--|--|--|--|--|--|--|--|--|--|
| Diritto Civile<br>Prof. KANT Immanuel    | 5   | 18,00<br>Coef. 0,80 | 25,00               | 18,00<br>Coef. 2,00 | 22,00               |  |  |  |  |  |  |  |  |  |  |
|                                          |     | 2 gen.              | 18 gen.             | 15 feb.             | 20 apr.             |  |  |  |  |  |  |  |  |  |  |
| Storia economica<br>Prof. SELLA Quintino | 5   | 18,00               | 25,00<br>Coef. 2,00 | 30,00<br>Coef. 0,50 | 30,00<br>Coef. 0,50 |  |  |  |  |  |  |  |  |  |  |
|                                          |     | 18 gen.             | 17 feb.             | 5 mag.              | 5 mag.              |  |  |  |  |  |  |  |  |  |  |
| Geografia economica<br>Prof. RUFFO Titta | 5   | 18,00<br>Coef. 2,00 | 25,00               | 18,00<br>Coef. 0,80 | 18,00<br>Coef. 0,80 |  |  |  |  |  |  |  |  |  |  |
|                                          |     | 18 gen.             | 22 mar.             | 26 apr.             | 26 apr.             |  |  |  |  |  |  |  |  |  |  |

| Materia                                  | St  | udente | Giuđizi                                   |
|------------------------------------------|-----|--------|-------------------------------------------|
| Malerie                                  | CFU | Med.   | 0.0012                                    |
| Diritto Civile<br>Prof. KANT Immanuel    | 5   | 22,00  | Interessante maturazione nell'esposizione |
| Storia economica<br>Prof. SELLA Quintino | 5   | 23,00  | Il livello globale è buono                |
| Geografia economica<br>Prof. RUFFO Titta | 5   | 21,00  | Buon semestre                             |

| Materie             | Crediti CFU | Media | Livelli di valutazione | Ammin |
|---------------------|-------------|-------|------------------------|-------|
| Semestre 1          |             |       |                        |       |
| Diritto Civile      | 5           | 22,00 | F                      | AC    |
| Storia economica    | 5           | 23,00 | F                      | NA    |
| Geografia economica | 5           | 21,00 | F                      | NA    |

Il libretto dei voti dettaglia i voti di ogni servizio, con il loro coefficiente e la data

La pagella permette di inserire una colonna contenente il giudizio in corrispondenza di ogni servizio.

Il riepilogo mostra se il modulo è stato acquisito (AC) o non acquisito (NA). Potete utilizzare le diciture internazionali delle materie

#### L'ESSENZIALE PER GESTIRE GLI ELENCHI

Cliccate al di sopra di una colonna per ordinare i dati in essa contenuti in ordine alfabetico.

Una volta entrati in una scheda, navigate nelle varie visualizzazioni per accedere alle diverse informazioni della risorsa selezionata.

| Materie Moduli e pia  | ani di studi Docenti | E S V II II To Ta 🔉 🖸              |
|-----------------------|----------------------|------------------------------------|
| Docenti               |                      |                                    |
|                       | Nome                 | Nataria 🔍                          |
| Cognome               | Nome                 | Materie                            |
| Alighieri             | Dante                | CAD meccanico                      |
| Bardot                | Brigitte             | Competenze trasversali             |
| Beccaria              | Cesare               | Informatica                        |
| Calvino               | Italo                | Italiano                           |
| Cervi                 | Gino                 | Pari Opportunità                   |
| De Andrè              | Fabrizio             | Sistemi Operativi                  |
| Galilei               | Galileo              | Concetti programmazione            |
| Ibsen                 | Henrik               | Contabilità                        |
| Меньсі                | Antonio              | Database                           |
| Rossini               | Gioachino            | Comunicazione                      |
| Premete la lettera si | ılla tastiera        | Un clic sulla chiave Un clic su qu |

per andare direttamente alla prima occorrenza di quella lettera nell'elenco.

Per creare un nuovo dato, cliccate sulla prima linea, inserite il dato e confermate premendo il tasto **[Invio]**. Un clic sulla chiave inglese permette di visualizzare o nascondere le colonne dell'elenco. Un clic su questo tasto per copiare l'elenco: potete incollarlo facilmente in Excel.

#### UTILIZZARE LA MULTISELEZIONE

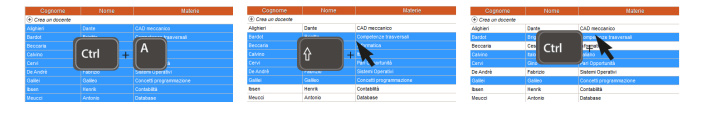

[Ctrl + A] per selezionare tutto.

Cliccate sul primo elemento e poi sull'ultimo mantenendo premuto il tasto *[Shift]* sulla tastiera. Cliccate sui diversi elementi mantenendo premuto il tasto *[Ctrl]* sulla tastiera.

#### COPIA-INCOLLA DEI DATI

|                              |                               |                                     |                                                                                                    | STATUTO His moortary come                                                                                                    | PACOL TR AD INDUSTRY COMP.                                                                                                    |                                                                                                    |                                                                                                    |                                                                                                    |                                                                                                    |
|------------------------------|-------------------------------|-------------------------------------|----------------------------------------------------------------------------------------------------|----------------------------------------------------------------------------------------------------|----------------------------------------------------------------------------------------------------|----------------------------------------------------------------------------------------------------|----------------------------------------------------------------------------------------------------|----------------------------------------------------------------------------------------------------|----------------------------------------------------------------------------------------------------|
| 1 37                         | COGNORME                      | BOOM                                | EMAA                                                                                                    | TIPOLOGIA)                                                                                                    | 1001.0080                                                                                                    |                                                                                                    |                                                                                                    |                                                                                                    |                                                                                                    |
| 2 Prof.                      | PERRINO                       | Giarthanco                          | Garthanca PERRINO@univ-torine.it                                                                                                    | <statuto-rearcatore< td=""><td>-RACOUTA-Overse</td><td>- 🖨 🧶 😐 🖿 🖪 🎙</td><td></td><td>Resoconti Diduttica Validità</td><td></td></statuto-rearcatore<> | -RACOUTA-Overse                                                                                                    | - 🖨 🧶 😐 🖿 🖪 🎙                                                                                                    |                                                                                                    | Resoconti Diduttica Validità                                                                                                    |                                                                                                    |
| a mont and                   | 100                           | -                                   |                                                                                                    | CTATUTO REPORT                                                                                                    | internet the desire                                                                                                    | Mrs. Doce & days. Doc                                                                                              |                                                                                                    | T-O CHINA CALL PROFES AND                                                                                                    |                                                                                                    |
| Dred.                        | M Ct                          | ( B                                 | C RO Party toring 8                                                                                                    | 437471/CO-Rematore                                                                                                    | MACOLTA-OVEN                                                                                                    | and Desired Street                                                                                                 |                                                                                                    | Contraction of the second second seco | Contract Interest in the local lines of the local lines of the local l |
| 6 Prof.                      |                               | · E                                 | E Average Average Aver<br>Average Average Aver | +STATUTO-Ricercatore                                                                                                    | HACOLTA-OVER                                                                                                    | Occesti                                                                                                    |                                                                                                    |                                                                                                    |                                                                                                    |
| 7 Prof.sia                   | PILL                          |                                     | Difference and the second second seco | <3747LTO-Reesalore                                                                                                    | -MACOLTA-OWEN                                                                                                    |                                                                                                    |                                                                                                    |                                                                                                    |                                                                                                    |
| 0 MUL                        | <b>SEGANTN</b>                | Francesca                           | Franceica.56GAN/T/K@univ-torine.it                                                                                                    | <statuto-rearcatore< td=""><td>-MACOLT&amp;-OWERS</td><td>Table Define</td><td>Province and</td><td>100.100 N</td><td></td></statuto-rearcatore<>      | -MACOLT&-OWERS                                                                                                    | Table Define                                                                                                    | Province and                                                                                                    | 100.100 N                                                                                                    |                                                                                                    |
| 9 Profess                    | ABROS AN                      | Carla                               | Cauda A&605 AN @unix torine.it                                                                                                    | 4374747Quilleenatore                                                                                                    | -MACOLTA-OWEN                                                                                                    | The Cost of Accession                                                                                              | A REAL PROPERTY.                                                                                                    |                                                                                                    |                                                                                                    |
| POPPORT AND                  | ALCREO                        | Barbara                             | Barbara Aconsogram-torne.R                                                                                                    | -STATETO-REALENSIE                                                                                                    | MACOLINA-OVERS                                                                                                    |                                                                                                    |                                                                                                    |                                                                                                    |                                                                                                    |
| 12 mart                      | ANDAURUS                      | Paren .                             | Paren Avalue report or rest                                                                                                    | Contract of Contractory                                                                                                    | Concerning and Concerning                                                                                                    | _                                                                                                    |                                                                                                    |                                                                                                    |                                                                                                    |
| t) Prof.                     | 44,40,790                     | Carls                               | Carls ALCINOR units for the A                                                                                                    | STATUTO-Remainer                                                                                                    | -stacca Tale assessia                                                                                                    | -                                                                                                    |                                                                                                    |                                                                                                    |                                                                                                    |
| 14 Prof.ma                   | MARTE                         | Gulara                              | Gulana MARTER univ-torino. R                                                                                                    | -STATUTO-Rearcatore                                                                                                    | -KACOL Uk-Gosnomia                                                                                                    |                                                                                                    |                                                                                                    |                                                                                                    |                                                                                                    |
| 15 Prof.sua                  | SERVICTA.                     | Diancarta                           | Dianca fa BERRETTA punte tarma.It                                                                                                    | -STATUTO-Reevalure                                                                                                    | -MACOLT&-Economia                                                                                                    |                                                                                                    |                                                                                                    |                                                                                                    |                                                                                                    |
| IS PUL                       | BARICCO                       | Riccardo                            | Riccardo BARICCO@ univ-torino.it                                                                                                    | <statuto-ricercatore< td=""><td>-KACOLTA-Economia</td><td></td><td></td><td></td><td></td></statuto-ricercatore<>                                      | -KACOLTA-Economia                                                                                                    |                                                                                                    |                                                                                                    |                                                                                                    |                                                                                                    |
| 7 Outlase                    | SOUNA.                        | Marise                              | Marsa BELLNA Punis torine.it                                                                                                    | <statuto-assistante< td=""><td>-MACOLT&amp;-Economia</td><td></td><td></td><td></td><td></td></statuto-assistante<>                                    | -MACOLT&-Economia                                                                                                    |                                                                                                    |                                                                                                    |                                                                                                    |                                                                                                    |
| 5 Out.                       | BERNARDO                      | Pasquala                            | Pasquaia.8EXhuk00@univ-torino.it                                                                                                    | ISTATUTO-Asilitente                                                                                                    | HACOLTA-Economia                                                                                                    |                                                                                                    |                                                                                                    | V                                                                                                    |                                                                                                    |
| Duil ala                     | IBRENDOAL                     | Culta                               | Cuta BAENCON di univ Torina R                                                                                                    | GTATUTOMemberie                                                                                                    | MACOLTA-Economia                                                                                                    | _                                                                                                    |                                                                                                    | tr +                                                                                                    |                                                                                                    |
| Dutt.                        | BLWN BETTA                    | SAMO .                              | State BETTL Burley Solido, E                                                                                                    | CITATUTO-Auditede                                                                                                    | MACOL MA GOSTONIa                                                                                                    | -                                                                                                    |                                                                                                    |                                                                                                    |                                                                                                    |
| 12 Cust                      | RANCO.                        | Servis                              | Service Reacting on the Instance of                                                                                                    | (STAT) TO Associate                                                                                                    | Infactor University in a                                                                                                    | -                                                                                                    | 6                                                                                                    |                                                                                                    |                                                                                                    |
| Dart and                     | Incontino                     | Catifita                            | Calvita ROATLIOD any John S                                                                                                    | GTATUTO-Mediante                                                                                                    | -macra the dupping                                                                                                    | _                                                                                                    |                                                                                                    |                                                                                                    |                                                                                                    |
| 14 OUTLAN                    | BONING                        | Cita                                | Elia.801/NOdrum-toring.8                                                                                                    | STATUTO-Automote                                                                                                    | -Macoutk-Economia                                                                                                    |                                                                                                    |                                                                                                    |                                                                                                    |                                                                                                    |
| IS OWN.                      |                               |                                     | Marss.CADUTO/Buniv Isrine.it                                                                                                    | 43747UTQ-Assistante                                                                                                    | -MACOLT&-Economia                                                                                                    |                                                                                                    |                                                                                                    |                                                                                                    |                                                                                                    |
| 001.ma                       | CANTORE                       | Elena                               | Elena CANPOPE@univ-torino.it                                                                                                    | +STATUTO-Appletence                                                                                                    | HACOLTA-Economia                                                                                                    |                                                                                                    |                                                                                                    |                                                                                                    |                                                                                                    |
| 7 Own.                       | CRUDA                         | Oristian.                           | Cristian CAUDA@univ-terme.it                                                                                                    | <pre>distaturo-Assistence</pre>                                                                                                    | -MACOLT&-Economia                                                                                                    |                                                                                                    |                                                                                                    |                                                                                                    |                                                                                                    |
| 13 Prof.                     | RECORA                        | Mario                               | Mane.RECOHIN@ univ-terine.it                                                                                                    | -STATUTO-Occente                                                                                                    | -skacoutik-scienze politiche                                                                                                    |                                                                                                    |                                                                                                    |                                                                                                    |                                                                                                    |
| Prof. sas                    |                               | Regina                              | Regina LOPOPOLO @univitarine.it                                                                                                    | dTaTuTo-Occeste                                                                                                    | MACOLTA-Science politiche                                                                                                    | _                                                                                                    |                                                                                                    |                                                                                                    |                                                                                                    |
|                              | Pilling and                   |                                     | Concerned Proceedings of the lateral sector                                                                                                    | 1107010-000444                                                                                                    | Contract of the second second                                                                                                    |                                                                                                    |                                                                                                    |                                                                                                    |                                                                                                    |
|                              |                               |                                     |                                                                                                    |                                                                                                    |                                                                                                    |                                                                                                    |                                                                                                    |                                                                                                    | -                                                                                                    |
|                              |                               |                                     |                                                                                                    | 11 Importazio                                                                                                    | ne dei dati                                                                                                    |                                                                                                    |                                                                                                    | Terratio Constitution                                                                                                    |                                                                                                    |
| iate                         | e in                          | colla                               | ite i                                                                                                    | Tipo di dati da in                                                                                                    | portare: Docenti                                                                                                    | •                                                                                                    |                                                                                                    | Defaulteport                                                                                                    | Apri Salva                                                                                                    |
| ri da                        | ati di                        | retta                               | amente                                                                                                    |                                                                                                    |                                                                                                    |                                                                                                    | Separatore dei campi                                                                                                    |                                                                                                    |                                                                                                    |
| alor                         | псо с                         | fella                               | rolativa                                                                                                    |                                                                                                    |                                                                                                    |                                                                                                    | @ Television 010                                                                                                    | insia Catao                                                                                                    |                                                                                                    |
| ciel                         |                               |                                     | relativa                                                                                                    |                                                                                                    |                                                                                                    |                                                                                                    | O Punto vingola O A                                                                                                    | 708                                                                                                    |                                                                                                    |
| rsa:                         | nell                          | a fin                               | estra                                                                                                    | Definizione delle                                                                                                    | colonne da importane                                                                                                    |                                                                                                    | O Punto virgola O A                                                                                                    | 700                                                                                                    |                                                                                                    |
| rsa:                         | nell                          | a fin<br>indi                       | estra<br>cate a                                                                                                    | Definizione delle<br>Trissio                                                                                                    | colonie da inportare.<br>Cognitica V                                                                                                    | Campo aparente Co                                                                                                  | Punto virgola     A                                                                                                    | Tipologia *                                                                                                    | Tipologia                                                                                                    |
| rsa:<br>app                  | nell<br>are,                  | a fin<br>indi                       | estra<br>cate a                                                                                                    | Definizione delle<br>Trissio<br>7/7                                                                                                    | colonne de importanz.                                                                                                    | Campo generali Co                                                                                                  | Punto virgola     A     Visualizza tutti i det     Visualizza tutti i det                                                                                                    | TEXTOR IS INCOME TO A CONTRACT OF A CONTRACT OF A CONTRACT | Tipologia<br>ACOLTÁ se insortere co                                                                                                    |
| rsa:<br>app                  | nell<br>are,                  | a fin<br>indi                       | estra<br>cate a                                                                                                    | Definizione delle<br>Trazia<br>7/17<br>Punt                                                                                                    | colonie da importane:                                                                                                    | Campo episito                                                                                                    | Punto virgola     A     Viruselizza tutti i det                                                                                                    | TEOLOGIA<br>STATUTO (so important come TAPOLOGIA<br>statution-Recordance                                                                                                    | TICODIO<br>ACCUTÁ (Se Important co                                                                                                    |
| rsa:<br>app<br>PFRI          | nell<br>are,<br>PI AI         | a fin<br>indi<br>VNII               | estra<br>cate a<br>VG quale                                                                                                    | Definizione delle<br>Trocco<br>7/7<br>Prot.                                                                                                    | colone da important.                                                                                                    | Corres estimato * Co<br>Compo ignosato<br>* Mentificativo-UD                                                       | Punto virgola A                                                                                                    | TCOLOGI<br>STATUTO (si importane come TMOLOGIA<br>-STATUTO (si importane come TMOLOGIA<br>-STATUTO-Reconstrue                                                                                                    | ACOLTÁ (Se important co<br>-FACOLTÁ (Se important co<br>-FACOLTÁ-DURD)                                                                                                    |
| rsa:<br>app<br>PERI          | nell<br>are,<br>PLAI          | a fin<br>indi<br>VNII               | estra<br>cate a<br>VG quale                                                                                                    | Definizione delle<br>15556<br>777<br>Prot.<br>Prot. saa                                                                                                | coleane da important:<br>COSTISTICA<br>COSTISTICA<br>COSTIST     | Compo general Co<br>Campo ignorato<br>* Identificativo-UD<br>Narron identificativo-UD                              | Punto virgola     Punto virgola     Punto virgola     A      Visualizza tutti i dati      Oddi 500 - In Sinivezi de molei      Oddi 500 - In Sinivezi de molei      Oddi 500 - In Sinivezi de molei      In                                                                                                    | TODICOS<br>STATUTO ISI Insonane come TIACCOSIA<br>STATUTO-Reservative<br>STATUTO-Reservative                                                                                                    | ACOLTÀ (Se importere co<br>«FACOLTÀ (Se importere co<br>«FACOLTÀ»Dirito<br>«FACOLTÀ»Dirito                                                                                                    |
| rsa:<br>app<br>PERI          | nell<br>are,<br>PLAI          | a fin<br>indi<br>VNII               | estra<br>cate a<br>VG quale                                                                                                    | Definizione delle<br>1702.0<br>777<br>Prot.<br>Prot.<br>Prot.sua<br>Prot.sua                                                                           | colonne da inportare<br>CODISICIO<br>CODINICAS<br>PERRINO<br>GARDIE<br>TARE                                                                                                    | Composition and Co<br>Compositionation<br>"Identificative-UD<br>Nuovo identificative-UD                            | Dunits vitigola     Dunits vitigola     Viticalizza tuti i del     Dunits vitigola     Dunits vitigola     Dunits vitigola     Dunits vitigola     Dunits vitigola                                                                                                    | Econopia     Stational generative come TMOLODIA     Stational generative     statium come TMOLODIA     statium come the statistic second are     statium come come the statistic second are     statium come come the statistic second are     statistic second are     st      | TI DODI S<br>ANCOLTĂ (Se Important co<br>«FACOLTĂ»DINBO<br>«FACOLTĂ»DINBO<br>«FACOLTĂ»DINBO                                                                                                    |
| rsa:<br>app<br>PERI<br>Ipo ( | nell<br>are,<br>PLAI<br>corri | a fin<br>indi<br>NNII<br>spoi       | estra<br>cate a<br>NG quale<br>nde ad                                                                                                    | Definizione delle<br>195210<br>1977<br>Prat.<br>Prat.ma<br>Prat.ma<br>Prat.                                                                            | colonne de importane<br>CODENCIME<br>PERRINO<br>GARDIE<br>PARE<br>BANCIEL                                                                                                    | Compo generato al Co<br>Campo ignosito<br>" Mentificativo-UD<br>Nuovo identificativo-U<br>Titelo                   | Organization     Organization     Organization     Organization     Organization     Organization     Organization     Organization     Organization                                                                                                    | Toologia Statuto (and an and an an and an and an and an and an and an and an and an and an and an and an and an and an and an and an and an and an and an and an and an and an and an and an and an and an and an and an and an and an and an and an and an an an an an an an an an an an an an                                                                                                    | FICOLOSIS<br>ACCOLTÁ (Se important co<br>«FACOLTÁ»CIMO<br>«FACOLTÁ»CIMO<br>«FACOLTÁ»CIMO<br>«FACOLTÁ»CIMO                                                                                                    |
| rsa:<br>app<br>ERI           | nell<br>are,<br>PLAI<br>corri | a fin<br>indi<br>NNII<br>spoi       | estra<br>cate a<br>NG quale<br>nde ad                                                                                                    | Definizione delle<br>17000<br>1717<br>Prot.<br>Prot.man<br>Prot.<br>Prot.<br>Prot.                                                                     | Colonne de insortiere<br>COSISCESO<br>COSISCESO<br>COSISCESO<br>PARE<br>PARE<br>FARE<br>FAANOREI<br>LUPERA                                                                                                    | Compo geseno Co<br>Campo geseno<br>* Identificativo-UD<br>Novo identificativo-U<br>Titelo<br>* Cognese             | Durito vitigola A<br>Vitivualizza tutti i del<br>Colocizza tutti i del<br>Colocizza tutti del<br>Colocizza tutti i del<br>Co | TEXTODA<br>STATUTO-Revealante<br>STATUTO-Revealante<br>STATUTO-Revealante<br>STATUTO-Revealante<br>STATUTO-Revealante<br>STATUTO-Revealante                                                                                                    | TECCODA<br>ACCUTA (se importer to<br>ACCUTA (se importer to<br>ACCUTA-Cetto<br>ACCUTA-Cetto<br>ACCUTA-Cetto<br>ACCUTA-Cetto                                                                                                    |
| rsa:<br>app<br>ERI<br>po (   | nell<br>are,<br>PLAI<br>corri | a fin<br>indi<br>NNII<br>spoi       | estra<br>cate a<br>NG quale<br>nde ad                                                                                                    | Definizione delle<br>Tristo<br>Prif<br>Praf.<br>Praf.<br>Praf.<br>Praf.<br>Praf.<br>Praf.<br>Praf.<br>Praf.                                            | Coleme de Inportant.                                                                                                    | Campo (grando<br>Campo (grando<br>* dentificativo-UD<br>Nacivo identificativo-U<br>Titelo<br>* Cognome<br>Davis    | Development of the second second                                                                                                    | Na<br>Flootcos<br>Statuto (al insortare core TMOLOOM<br>«Statuto» (associative<br>controllors-Rescalare<br>-chartors-Rescalare<br>-chartors-Rescalare<br>-chartors-Rescalare<br>-chartors-Rescalare<br>-chartors-Rescalare                                                                                                    | TEC60010<br>ARCOLTA-DIMO<br>-FALCOLTA-DIMO<br>-FALCOLTA-DIMO<br>-FALCOLTA-DIMO<br>-FALCOLTA-DIMO<br>-FALCOLTA-DIMO<br>-FALCOLTA-DIMO<br>-FALCOLTA-DIMO                                                                                                    |
| rsa:<br>app<br>ERI<br>po o   | nell<br>are,<br>PLAI<br>corri | a fin<br>indi<br>NNII<br>spoi<br>a. | estra<br>cate a<br>NG quale<br>nde ad                                                                                                    | Definizione delle<br>17020<br>777<br>Protana<br>Protana<br>Protana<br>Prot<br>Prot<br>Protana<br>Protana<br>Prot                                       | CORENE de Importante<br>CODRICARE<br>PREMIO<br>GARDIE<br>PARE<br>RUMONICI<br>LOPERA<br>PELLICORIO<br>PSTALITORI<br>PSTALITORI<br>PSTALITORI<br>PSTALITORI<br>PSTALITORI<br>PSTALITORI<br>PSTALITORI<br>PSTALISORIO<br>PSTALITORI<br>PSTALISORIO<br>PSTALITORI<br>PSTALISORIO<br>PSTALISORIO<br>PSTALISORI<br>PSTALISORI<br>P | Compolignentia CO<br>Compolignento<br>* Identificative-UD<br>Nuovo identificative-U<br>Titolo<br>* Cognome<br>Nome | Dente vigola     A     Veusalizza tută i deal     Veusalizza tută i deal     Veusali deal     Veusali deal     Veusalizza tută i deali deal     Veusa t                                                                                                    | TC01000     Stat/170 (a) importance coner TMOLO34     Stat/170 (a) importance coner TMOLO34     Stat/170-Recruitane     Stat/170-Recruitane     S      | TECODIO<br>ARCOLTÀ (So Important do<br>«FACOLTÀ-Detto<br>«FACOLTÀ-Detto<br>«FACOLTÀ-Detto<br>«FACOLTÀ-Detto<br>«FACOLTÀ-Detto<br>«FACOLTÀ-Detto<br>«FACOLTÀ-Detto                                                                                                    |

Per non importare una colonna, impostate Campo ianorato

|                     |                           | * Tabu<br>O Puet           | azione ⊖Virg<br>svingola ⊖Ansi | ela C Allio:                                                                  |                          |
|---------------------|---------------------------|----------------------------|--------------------------------|-------------------------------------------------------------------------------|--------------------------|
| Definizione delle o | olonne da importare:      | Vez                        | leza tutti i dati              |                                                                               |                          |
| Inxia               | Cognime                   | Campo agranació Coordinato | - marcas e mai                 | Tporga                                                                        | Tipotogia                |
| 7/1                 | COONOME                   | Campo ignorato             |                                | STATOTO (sa importare come TIPOLOGIA                                          | ACCUTA (Se importane com |
| 491                 | PERKIND                   | * Identificative-UID       | Digenv.tomo.t                  | <statuto-expercature< td=""><td>-SACULIA-OVID</td></statuto-expercature<>     | -SACULIA-OVID            |
| ADT SEA             | GANENE.                   | Nuovo identificativo-UD    | and done a                     | <statuto recentaria<="" td=""><td>-TALULIA-LUBO</td></statuto>                | -TALULIA-LUBO            |
| hat                 | DAMONTO .                 | Titele                     | Charles Include 1              | -STORE CONCERNE                                                               | -TACOUTA-COM             |
| and .               | 1 OBERA                   | 10                         | Andrea P                       | -STATUTO-Reactions                                                            | -FACOLIN-DEBO            |
| and see             | PEU EGRINO                | cognini                    | and Andrea P                   | <statuto-reportance< td=""><td>dacortistem</td></statuto-reportance<>         | dacortistem              |
| and                 | STGANTN                   | nome                       | The Contract of Contract of    | <stati ricercations<="" td="" ton=""><td>dacoutiatem</td></stati>             | dacoutiatem              |
| Protone             | ABROSINN                  | Cognome da nuble           | Chunk-toring, 8                | <statuto-ricercatore< td=""><td>+FACOLTÀ+Detto</td></statuto-ricercatore<>    | +FACOLTÀ+Detto           |
| hatssa              | ALONSO .                  | Nato/a il                  | aniv Jarine X                  | <statuto-ricercatore< td=""><td>+FACOUTÀ+OVBO</td></statuto-ricercatore<>     | +FACOUTÀ+OVBO            |
| Prat                | AMADEUS                   | Città di nascita           | Suniv-torino.2                 | <statuto-ricercatore< td=""><td>-FACOLTÀ-Economia</td></statuto-ricercatore<> | -FACOLTÀ-Economia        |
|                     |                           | Codice Fiscale             |                                |                                                                               |                          |
|                     |                           | Chieve codice fiscale      |                                |                                                                               |                          |
|                     |                           | Assicurazione sanitaria    |                                |                                                                               |                          |
|                     |                           | Partita NA                 |                                |                                                                               |                          |
| c                   |                           | Coordinators didution      |                                |                                                                               |                          |
| Almeno uno di que   | esti campi è obbligatorio | Coordinate                 |                                |                                                                               |                          |
| Certical            |                           |                            | <u> </u>                       |                                                                               |                          |
| 2 Sectoreday        | t T prime ince            |                            |                                |                                                                               |                          |
|                     | and the local distance    |                            |                                |                                                                               |                          |

#### PREPARAZIONE DEL FILE EXCEL

Determinati dati, come i corsi e i gruppi dello studente, devono rispettare la sintassi attesa: consultate la quida pratica e le FAQ presenti sul nostro sito.

| 4 | А          | в                                                                                                    | c                                                                                                  |    |
|---|------------|----------------------------------------------------------------------------------------------------|----------------------------------------------------------------------------------------------------|----|
| 1 | COGNOME    | NOME                                                                                                    | NOME dei CORSI DI APPAR ENENZA                                                                     |    |
| 2 | LEDDA      | Lahcen                                                                                                    | L1 BIOLOGIA, <l1 biologia="" gr="">GR 1,<l1 biologia=""><pratica>PRATICA 1</pratica></l1></l1>     |    |
| 3 | ALTINA     | Livio                                                                                                    | L1 BIOLOGIA, <l1 biologia="" cgr="">GR 1,<l1 biologia=""><pratica>PRATICA 2</pratica></l1></l1>    |    |
| 4 | ANFOSSI    | Marinella                                                                                                    | L1 BIOLOGIA. <l1 biologi="" gr="">GR 2.<l1 biologia=""><pratica>PRATICA 3</pratica></l1></l1>      |    |
| 5 | ANSELMA L1 | BIOLOGIA, <l1 b<="" td=""><td>8IOLOGIA&gt;<gr>GR 2,<l1 biologia=""><pratica>PRATICA 4</pratica></l1></gr></td><td>41</td></l1> | 8IOLOGIA> <gr>GR 2,<l1 biologia=""><pratica>PRATICA 4</pratica></l1></gr>                          | 41 |
| 6 | ANTONA     | Agu Marco                                                                                                    | L1 BIOLOGIA, <l1 biologia=""><gr>GR 3, <l1 biologia=""><pratica>PRATICA 5</pratica></l1></gr></l1> | *  |
| 7 | ANTONA     | Enrico                                                                                                    | L1 BIOLOGIA, <l1 biologia=""><gr>GR 3,<l1 biologia=""><pratica>PRATICA 6</pratica></l1></gr></l1>  |    |
| 8 | ARNULFO    | Eligio                                                                                                    | L1 BIOLOGIA, <l1 biologia=""><gr>GR 4,<l1 biologia=""><pratica>PRATICA 7</pratica></l1></gr></l1>  |    |
| 9 | ARTUSIO    | Stefano                                                                                                    | L1 BIOLOGIA, <l1 biologia=""><gr>GR 4,<l1 biologia=""><pratica>PRATICA 8</pratica></l1></gr></l1>  |    |

Importate tutti i vostri elenchi: materie. docenti, studenti (con i loro gruppi e corsi), attività, piani di studio, stage, aule. ecc.

----

### Dall'orario...

Se l'orario è stabile su tutto l'anno o sul semestre/trimestre, disegnate le attività dalla visualizzazione **Orario 117**.

#### DISEGNARE UN'ATTIVITÀ SULLA GRIGLIA ORARIA

Potete lavorare dalla visualizzazione **Orario** del docente, del corso, del gruppo, dell'aula...

Per visualizzare/nascondere le attività dei gruppi quando visualizzate il corso o le attività del corso lavorando su un gruppo.

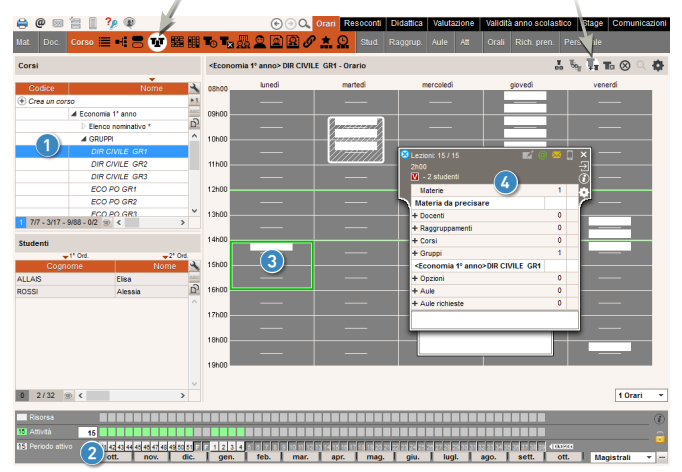

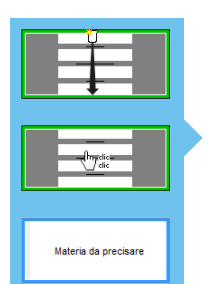

Selezionate il corso o il gruppo interessato.

- 2 Selezionate sulla barra bianca le settimane su cui piazzare l'attività: saranno create tante lezioni quante sono le settimane selezionate.
- 3 Cliccate e trascinate sulla fascia oraria dell'attività e fate doppio clic all'interno del riquadro verde per confermarne la creazione.
- Dettagliate la materia, il docente e l'aula tramite la scheda attività (un doppio clic sulla materia, un clic sul + per le altre risorse).

## ... al planning

Se il vostro orario cambia tutte le settimane, è più pratico creare le lezioni al volo dalla visualizzazione **Planning per settimana** 🏢 .

### DUPLICARE UN'ATTIVITÀ

La visualizzazione **Planning per settimana** vi permette di visualizzare più settimane contemporaneamente. Cliccate sulla ruota dentata per personalizzare la visualizzazione: numerare le lezioni, scegliere il numero di giorni da visualizzare...

| Nome                    |       | enos   |     |      |     |   | une: | di   |     |      |      |      | 19'  | 100  | 180  |      |             |      |      |      | mar  | rted | i.   |      |      |      | 1    | 9100 | 10 0 | 00   |       |      |      |      | m   | erc | oler | di  |      |           |      | 1    | 191  | 20 | j |
|-------------------------|-------|--------|-----|------|-----|---|------|------|-----|------|------|------|------|------|------|------|-------------|------|------|------|------|------|------|------|------|------|------|------|------|------|-------|------|------|------|-----|-----|------|-----|------|-----------|------|------|------|----|---|
| un corso +1             |       | 0900   | 10k | 111  | 100 | 1 | 3000 | are. | 15h | 00   | 1    | 7100 | 0    | -00  | 1    | Jarc | 101         | 111  | 100  | 200  | 1360 | 10   | 15   | 5h00 | ant  | 171  | 00   | 100  | 1    | 098  | 100   |      | 1110 | 12   | 1   | 310 | 141  | -00 | Shee | )<br>SENS | 170  | 100  | and  |    | l |
| mia 1° atrop            | 1.1   | (IIII) |     | Ű.   |     | - | ÷    | -    | í.  | Ť    | -    |      | 10   | í.   | áT.  |      | IN CI       | -    | ωř.  | 1    | ie.  | i.   | -    | ÷.   | 1    | í-   | 1    | 10.  | -    | 100  |       | 1    |      |      | 110 | ar. |      |     | ÷    | 101-4     |      | -    | 01.0 | ĩ. |   |
| mia 2" anno 🛄           | 41    |        |     |      |     |   |      |      |     |      |      |      |      |      |      |      |             |      |      |      |      |      |      |      |      |      |      |      |      |      |       |      |      |      |     |     |      |     |      |           |      |      |      |    |   |
| mia 3º anno             | 1     |        |     |      |     |   |      |      |     |      |      |      |      |      |      | ŝ    | ŝ           |      |      |      |      |      |      |      |      |      |      |      |      |      |       |      |      |      |     |     |      |     |      |           |      |      |      |    |   |
| ási e Politica          | 42    |        |     |      |     |   |      |      |     |      |      |      |      | 47   | 40   | дP   |             |      |      |      |      |      |      |      |      |      |      |      |      |      |       |      |      |      |     |     |      |     |      |           |      |      |      |    |   |
| itto Privato            |       |        |     |      |     |   |      |      |     |      |      |      |      | -0   | 17   | 1¥   | <u></u>     | 11   | άØ   |      |      |      |      |      |      |      |      |      |      |      |       |      |      |      |     |     |      |     |      |           |      |      |      |    |   |
| vitto Privato           | 43    |        |     |      |     |   |      |      |     |      |      |      |      |      | 4    | Pre- | 101<br>4.50 | (III |      |      |      |      |      |      |      |      |      |      | 0    | 11   |       |      |      |      |     |     |      |     |      |           |      |      |      |    |   |
| ritto Privato           | 1     |        |     |      |     |   |      |      |     |      |      |      |      |      | 40   |      | 2           | ÷    |      |      |      |      |      |      |      |      |      |      | ٠    |      | iiiii | 40   |      |      |     |     |      |     |      |           |      |      |      |    |   |
|                         | 44    |        |     |      |     |   |      |      |     |      |      | a.   | ίų.  | έđ.  | 4 P  | ΞŦ.  | ÷.          | ~    | ~    | 47   | 40   |      |      |      |      |      |      | 1    | 100  | 1    | 11    | 17   |      |      |     |     |      |     |      |           |      |      |      |    |   |
|                         | 1     |        |     |      |     |   |      |      |     |      |      | G    |      |      | 447  | ₽    |             | 1    | 17   | -    | -    | ÷.   | ٣.   | ۳.   | 1    | 1    | 1    |      |      | 1    |       | d)   |      |      |     |     |      |     |      |           |      |      |      |    |   |
|                         |       |        |     |      |     |   |      |      |     |      |      |      |      |      | 11   | -    |             | 1    |      |      |      | đΠ.  | Π.   |      |      |      |      |      | 7    | din. | ît.   | dt.  |      |      |     |     |      |     |      |           |      |      |      |    |   |
|                         | 42    |        |     |      |     |   |      |      |     |      |      |      |      |      |      |      |             |      |      |      |      |      |      |      |      |      |      |      |      |      |       |      |      |      |     |     |      |     |      |           |      |      |      |    |   |
|                         |       |        |     |      |     |   |      |      |     |      |      |      |      |      |      |      |             |      |      |      |      |      |      |      |      |      |      |      |      |      |       |      |      |      |     |     |      |     |      |           |      |      |      |    |   |
|                         | 46    |        |     |      |     |   |      |      |     |      |      |      |      |      |      |      |             |      |      |      |      |      |      |      |      |      |      |      |      | 111  |       |      |      |      |     |     |      |     |      |           |      |      |      |    |   |
|                         |       |        |     |      |     |   |      |      |     |      |      |      |      |      |      |      |             |      |      |      |      |      |      |      |      |      |      |      |      | i.   |       |      |      |      |     |     |      |     |      |           |      |      |      |    |   |
|                         | 47    |        |     |      |     |   |      |      |     |      |      |      |      |      |      |      |             |      |      |      |      |      |      |      |      |      |      |      |      | 10   |       |      |      |      |     |     |      |     |      |           |      |      |      |    |   |
|                         |       |        |     |      |     |   |      |      |     |      |      |      |      |      |      |      |             |      |      |      |      |      |      |      |      |      |      |      |      | 1    |       |      |      |      |     |     |      |     |      |           |      |      |      |    |   |
|                         | 48    |        |     |      |     |   |      |      |     |      |      |      |      |      |      |      |             |      |      |      |      |      |      |      |      |      |      |      |      |      |       |      |      |      |     |     |      |     |      |           |      |      |      |    |   |
|                         |       |        |     |      |     |   |      |      |     |      |      |      |      |      |      |      |             |      |      |      |      |      |      |      |      |      |      |      |      |      |       |      |      |      |     |     |      |     |      |           |      |      |      |    |   |
|                         | 49    |        |     |      |     |   |      |      |     |      |      |      |      |      |      |      |             |      |      |      |      |      |      |      |      |      |      |      |      |      |       |      |      |      |     |     |      |     |      |           |      |      |      |    |   |
|                         |       |        |     |      |     |   |      |      |     |      |      |      |      |      |      |      |             |      |      |      |      |      |      |      |      |      |      |      |      |      |       |      |      |      |     |     |      |     |      |           |      |      |      |    |   |
|                         | 50    |        |     |      |     |   |      |      |     |      |      |      |      |      |      |      |             |      |      |      |      |      |      |      |      |      |      |      |      |      |       |      |      |      |     |     |      |     |      |           |      |      |      |    |   |
|                         |       |        |     |      |     |   |      |      |     |      |      |      |      |      |      |      |             |      |      |      |      |      |      |      |      |      |      |      |      | 10   |       |      |      |      |     |     |      |     |      |           |      |      |      |    |   |
|                         | 51    |        |     |      |     |   |      |      |     |      |      |      |      |      |      |      |             |      |      |      |      |      |      |      |      |      |      |      |      | di t |       |      |      |      |     |     |      |     |      |           |      |      |      |    |   |
|                         |       |        |     |      |     |   |      |      |     |      |      |      |      |      |      |      |             |      |      |      |      |      |      |      |      |      |      |      |      | 1    |       |      |      |      |     |     |      |     |      |           |      |      |      |    |   |
|                         | 1     | ¢      |     |      |     |   |      |      |     |      |      |      |      |      |      |      | -           |      |      |      |      |      |      |      |      |      |      |      |      |      |       |      |      |      |     |     |      |     |      |           |      |      |      |    |   |
| ~                       | -1    |        |     |      |     |   |      |      |     |      |      |      |      |      |      |      |             |      |      |      |      |      |      |      |      |      |      |      |      |      |       |      |      |      |     |     |      |     |      |           |      |      |      |    |   |
| 0/17 - 0/88 - 0/2 * < > |       |        |     |      |     |   |      |      |     |      |      |      |      |      |      |      |             |      |      |      |      |      |      |      |      |      |      |      |      |      |       |      |      |      |     |     |      |     |      |           |      |      |      |    |   |
|                         | adar. | -      | -   | in a | -   | - | -    | -    | -   | in a | in a | in a | in a | in a | in a | in.  | in a        | in a | in a | in a | in a | in a | in a | in a | in a | in a | in a | -    | in a | -    | -     | in a | -    | in a | -   | ÷.  | in a | in. | in.  | ÷         | in a | in a | in.  | â  | ŕ |

Le settimane visualizzate corrispondono alle settimane attivate sulla barra del periodo attivo.  Disegnate una prima lezione e indicate la materia, il docente, il pubblico e l'aula tramite la scheda attività. Selezionate la lezione e utilizzate il comando rapido [Ctrl + D] per duplicarla.

2 Spostate il riquadro verde generato da HYPERPLAN-NING sulla fascia e settimana desiderata e fate doppio clic al suo interno per confermare.

Per poter modificare tutte le lezioni contemporaneamente dovete raggrupparle: selezionate le lezioni [Ctrl + clic], fate clic destro e scegliete Raggruppa sotto un'unica madre.

### Approfondite con la Guida e le FAQ

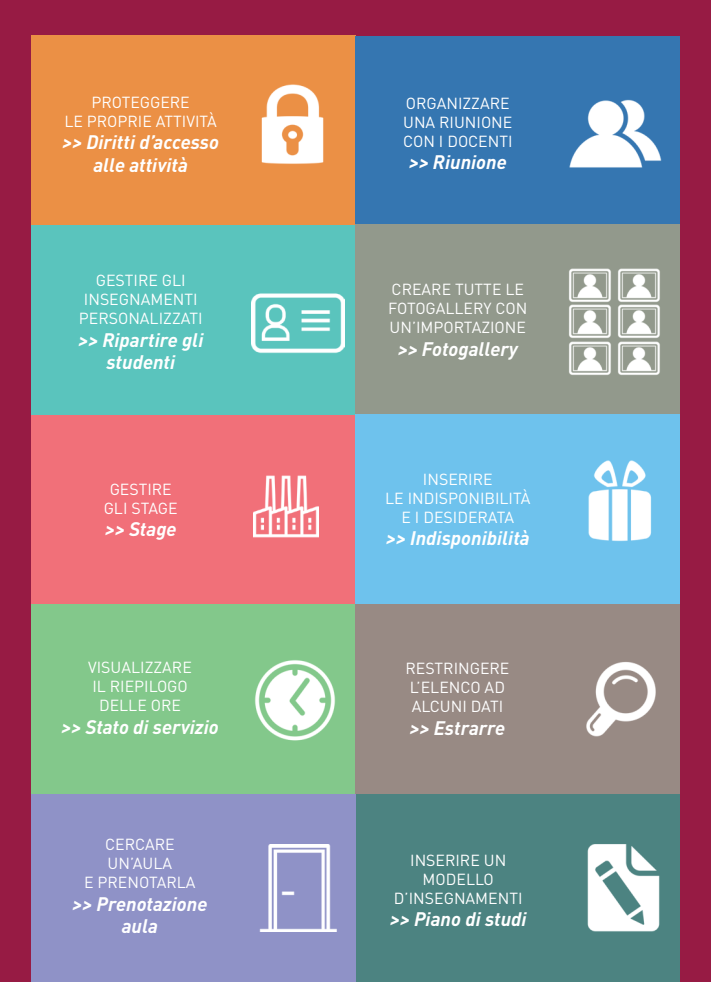